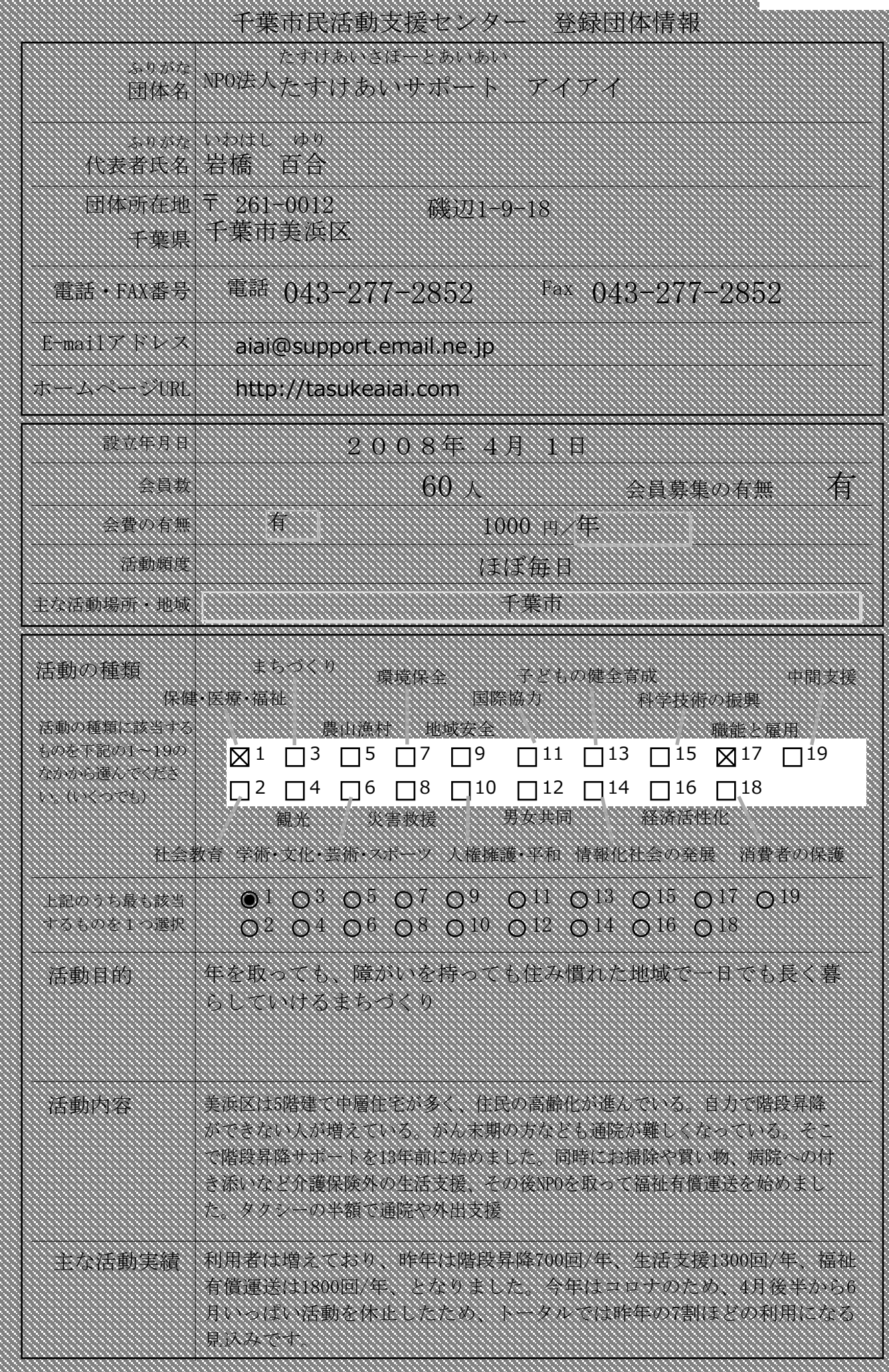

2020. 10. 16

己入日